# VBA - Visual Basic for Application

### Bahasa pemrograman untuk aplikasi Windows

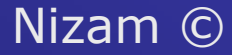

# Bagian 1

#### Dasar-dasar pemrograman VBA

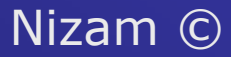

# Apa yang dibicarakan?

- Mengenal VBA
- ♦ IDE
- Pemrograman berbasis object
- Cara membuat program VBA
- Makro
- Editor program
- Menjalankan program
- Membuat fungsisendiri
- Membuat prosedur
- Mengatur editor
- Melindungi program

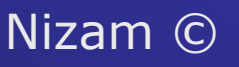

### Apa dan kenapa VBA

- Merupakan bahasa pemrograman bagi semua aplikasi Microsoft Office (Exel, Word, Access, Powerpoint) dan beberapa yang lain (Outlook, Visio, AutoCAD, MapInfo, dsb.)
- Dapat berfungsi sebagai macro atau bahasa pemrograman
- Merupakan bahasa program beorientasi object, semua object office dapat dengan mudah dimanipulasi dengan VBA
- Belajar satu bahasa dapat daplikasikan dalam banyak aplikasi Windows

# kenapa

 Mendukung aplikasi internet dan intranet Mendukung ActiveX controls Code editor dengan bantuan yang lengkap dan debugger Form building tools Object browser DII yang memudahkan pembuatan program Nizam ©

#### IDE – integrated development environment

### Untuk menulis/edit program VBA digunakan IDE

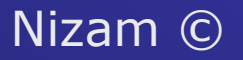

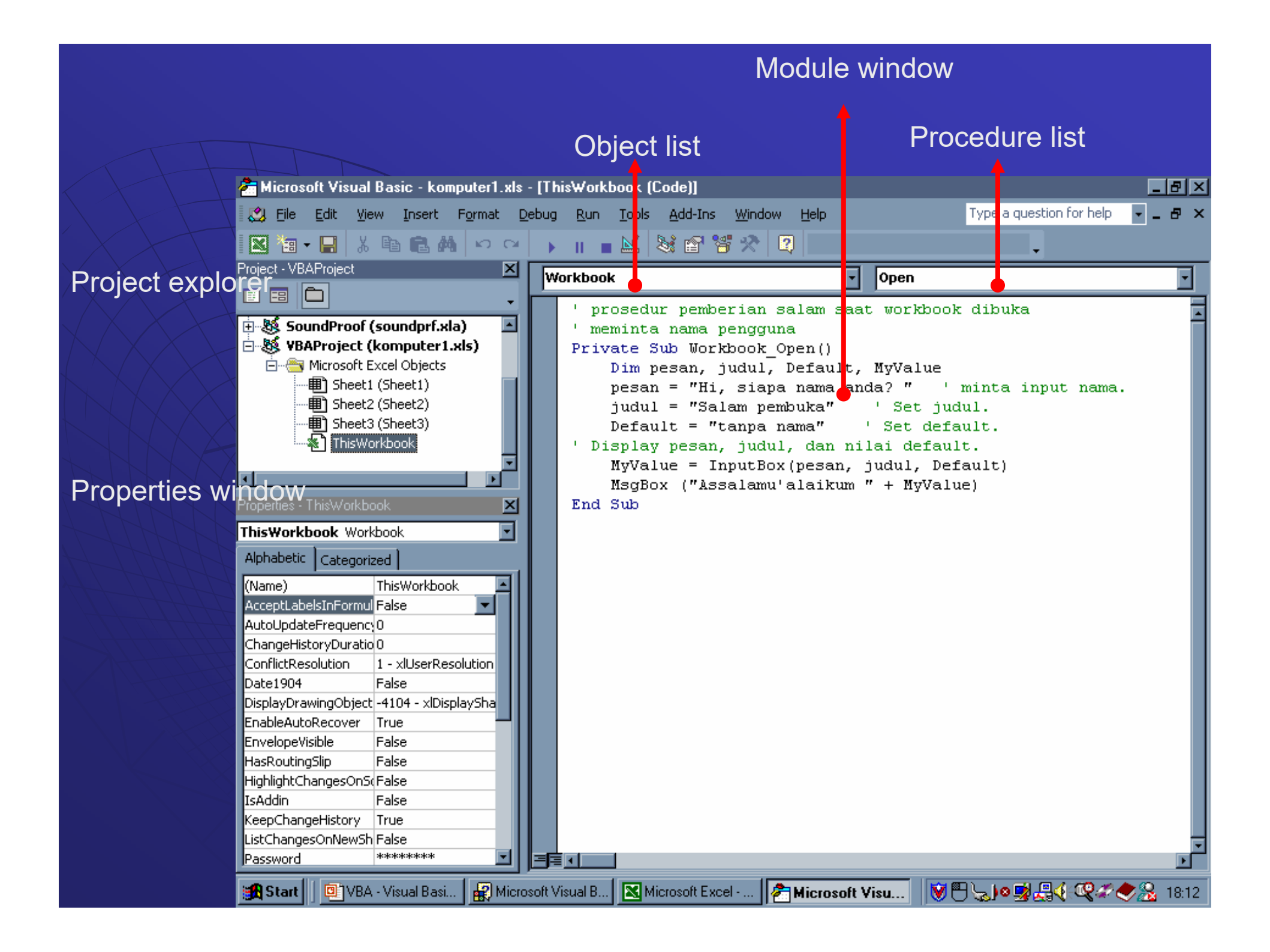

### Prinsip prmrograman berbasis object

### Object

Workbook, worksheet, chart, cell, dsb.

#### Properties

- Setiap object memiliki properties: color, font, italic, dsb.
- Method & procedure
  - Cara/perintah untuk melakukan sesuatu: pindah worksheet, pindah baris, dsb.

Nizam ©

# **VBA** programming

- Program dalam VBA disebut prosedur (dan function)
- Tiga jenis prosedur
  - Command macros → mengotomasi prosedurprosedur, fungsi-fungsi yang ada (built-in) dalam aplikasi, memformat, menyimpan, dsb.
  - User-defined function (function procedure) → program yang berisi rumus dan perintah yang kita susun sendiri
  - Property procedure menunjukkan atau mengubah properti dari suau object (class module)

### Cara membuat program

Dengan merekam macro (macro recording)
 Dengan menulis program dalam IDE/VBA editor

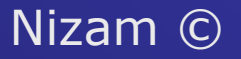

### Membuat dan menjalankan macro

- Tools → macro → record macro
   Lakukan prosedur-prosedur dan perubahan properties pada worksheet
- Stop macro recording
- Edit macro untuk memberbaiki dan mengubah hasil rekaman
- Menjalankan:
  - Dengan shortcut, atau
  - Tools→ macro→ run→ pilih nama<sub>Ni</sub>maero

### Menulis program

• Tools  $\rightarrow$  macro  $\rightarrow$  visual basic editor atau Click tombol VBE ◆ Pindah dari VBE ke aplikasi → alt+F11 Tuliskan program (function atau procedure) • Sub Baris program Nizam © • End sub

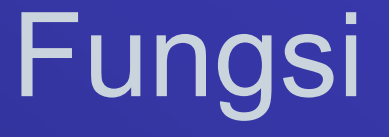

 Fungsi adalah rumus yang mengolah argumen dan mengembalikan hasil

Struktur fungsi

Function NamaFungsi(argumen1, argumen2, ...) [Pernyataan/statement VBA] NamaFungsi = hasil yang dikembalikan

End Function

#### Bagianbagian:

- Statement Function
- Nama fungsi
- Argumen fungsi (parameter)
- Statement VBA yang melakukan hitungan
- Hasil yang dikembalikan  $\rightarrow$  nama fungsi =
- Statement End Function

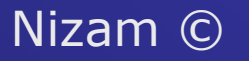

### Membuat fungsi

Contoh: menghitung sisi miring segitiga • Sisimiring =  $sqr(x^2 + y^2)$ Function sistimiring(x, y) ' nama fungi sisimiring =  $sqr(x \wedge 2 + y \wedge 2)$  ' nilai hasil **End Function**  Pemakaian: isikan pada sel dengan nama formula, misal = sisimiring(3, 4) akan menghasilkan 5 Nizam ©

# Membuat fungsi

```
Function akar(A, B, C)
If A <> 0 Then
  diskrim = B \wedge 2 - 4 * A * C
  If diskrim > 0 Then
     akar = "dua akar riel"
  ElseIf diskrim = 0 Then
     akar = -B / (2 * A)
  Else
     akar = "akar imaginer"
  End If
Else
  akar = "bukan persamaan kuadrat"
End If
End Function
```

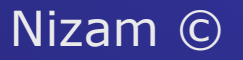

### prosedur

 Prosedur adalah unit program dalam VBA yang merupakan blok kode dalam satu modul Struktur sebuah prosedur Sub NamaProsedur (argumen1, argumen2,...) [pernyataan/statement VBA] End Sub

### Membuat prosedur

 Contoh: perhitungan bunga Sub EnterLoanData() Sub InputDataPinjaman() Range("bunga").Value = 0.08 Range("lama").Value = 10 Range("pinjaman").Value = 100000000 Range("bayar").Value = "=PMT(bunga/12,lama\*12,pinjaman)" End Sub  $\bullet$  Penggunaan: tools $\rightarrow$ macro $\rightarrow$  pilih nama sub InputDataPinjaman -> run

Nizam ©

### Memanfaatkan intellisense

- Setiap oject dalam excel memiliki properties dan methods,
- Untuk memanipulasi obyek dalam program VBA, kita bisa memanfaatkan intellisense

#### ♦ Caranya:

- Tuliskan nama obyek dilanjutkan dengan titik

   (.) → akan keluar properties dari obyek
   tersebut
- Contoh: application.
- Kalau kita tekan <esc> intellisense tak akan muncul lagi untuk obyek yang sama, untuk memunculkan lagi→ tekan Ctrl+J

### Informasi parameter

 ◆ Setiap fungsi memiliki satu/beberapa parameter, parameter terebut dapat dimunculkan dengan menuliskan nama fungsi dan tanda kurung buka
 • activecell.Formula=pmt( → akan muncul argumen untuk fungsi pmt

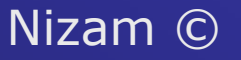

# Menyimpan/export modul

Dari project explorer, pilih modul yang akan disimpan
Pilih File|Export File
Pilih lokasi tempat menyimpan file
Beri nama file.BAS
Tekan Save

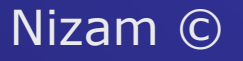

Mengimpor/ambil modul
Dari project explorer
Pilih File|Import File
Pilih file dari lokasi tempat menyimpan file.BAS
Tekan Open

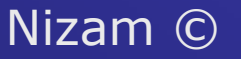

# Mengatur editor

#### Cara kerja dan tampilan editor dapat diatur dengan menu Tools|Options

| 🚰 Microsoft Visual Basic - kompu                                      | iter2.xls - [Module6 (Code)]                                                                                                    |                      |         |
|-----------------------------------------------------------------------|----------------------------------------------------------------------------------------------------|----------------------|---------|
| 🦂 Eile Edit View Insert Fo                                            | ermat <u>D</u> ebug <u>R</u> un <u>T</u> ools <u>A</u> dd-Ins <u>W</u> indow <u>H</u> elp                                                                                                    | implicit declaration | ×       |
| 🛛 💐 • 🖬 👗 🗛                                                           | 🗠 🐃 🖌 🖬 😹 😂 😭 🛠 📿 🛛 Ln 6, Col 1                                                                                                    | -                    |         |
| Project - VBAProject                                                  | Options         Editor       Editor Format       General       Docking         Code Settings       Image: Code Settings         Image: Auto Syntax Check       Image: Code Settings         Image: Auto Syntax Check       Image: Code Settings         Image: Auto Syntax Check       Image: Code Settings         Image: Auto Syntax Check       Image: Code Settings         Image: Auto Syntax Check       Image: Code Settings         Image: Auto List Members       Image: Code Settings         Image: Auto Quick Info       Image: Code Settings |                      | *       |
| Properties - Module6  Module6  Alphabetic Categorized  (Name) Module6 | <ul> <li>✓ Auto Data Tips</li> <li>Window Settings</li> <li>✓ Drag-and-Drop Text Editing</li> <li>✓ Default to Full Module View</li> <li>✓ Procedure Separator</li> </ul>                                                                                                    | dan varReguler =     | = " & \ |
|                                                                       | OK Cancel Help                                                                                                    |                      |         |

# Melindungi program

 Program dapat dilindungi dengan password

- ◆ Tools | ProjectName Properties → dialog box, pilih Protection
- Isikan password untuk melindungi program
- ♦ OK

Nizam ©